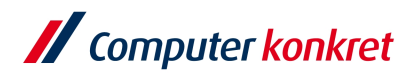

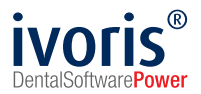

# Fallübernahme PAR in ivoris®

Wichtig: Ist die **AIT-Phase** noch nicht abgeschlossen, macht eine Fallübernahme im Bereich PA keinen Sinn. In diesem Fall muss zuvor der komplette PA-Befund mit allen Taschentiefen, Furkationen und Lockerungen erfasst und der Planung dann zugeordnet werden, da das PA-Prüfmodul diesen fordert. Erst nach Abschluss der AIT-Phase kann die Befunderfassung entfallen, bei PA-Plänen ohne Befund muss zwangsweise mit Fallübernahme gearbeitet werden.

Der Prozess wurde erleichtert und ist wie folgt auszuführen:

1. Klick auf den Neu-Schalter im Fenster PA-Behandlung

| // ivoris - | Management - Nutz | er: Administrator - Man | ndant: Mandant1 |           |                |            |            |        |            |              |              |            |               | -    |                   | ×        |
|-------------|-------------------|-------------------------|-----------------|-----------|----------------|------------|------------|--------|------------|--------------|--------------|------------|---------------|------|-------------------|----------|
| Behandlun   | q Rezeption Ka    | taloge Einstellungen    | Kopplungen      | Zusätze   | Update ?       |            |            |        |            |              |              |            |               |      |                   |          |
| Q 🛌         |                   | 💭 🗉 ज 👍                 |                 | 0. 4. 1   |                | 1 1        | 0.61       |        | <b>11</b>  |              |              | 2          |               |      | V II@             |          |
| 15          |                   | s                       | . Ka 🕬          | M and     |                |            |            |        |            |              |              | VASSE      | <u>N</u> (197 |      | () <i>Systems</i> | <b>T</b> |
| Q, Ø        | Gabaldon, Dia     | na                      | ~ 000           | 000006    | ~ 16·10 Jah    | ire 🤪 🛓    |            |        |            | AOK PL       | JS Thüringe  |            |               | HS   |                   |          |
| P/          | A-Behandlung      | Therapieergänzu         | ing             | Übersicht | t Ein          | reichung P | AR         |        |            |              |              |            |               |      |                   |          |
| Plar        | n vom             | ,                       | Blatt 1         | CPT .     | Antragsnummer  | KZV-In     | formation  | Punktw | ert Plan   | Bestätigt am | Gesamt F     | Plan Abges | chlossen      | Ge   | samt Ab           | r. —     |
|             | × 🛅 🛛             | à 🖬 🕬 🚽                 | ¥               |           |                |            |            |        |            |              |              |            |               |      |                   | 5        |
| GebN        | Nr. geplante Le   | eistung                 |                 |           |                |            |            |        |            |              |              | Plananzahl | Punkte        | Ab   | rAnzah            | istu     |
|             |                   |                         |                 |           |                |            |            |        |            |              |              |            |               |      |                   | lgen     |
|             |                   |                         |                 |           |                |            |            |        |            |              |              |            |               |      |                   |          |
|             |                   |                         |                 |           |                |            |            |        |            |              |              |            |               |      |                   |          |
|             |                   |                         |                 |           |                |            |            |        |            |              |              |            |               |      |                   | PA       |
|             |                   |                         |                 |           |                |            |            |        |            |              |              |            |               |      |                   | orn      |
|             |                   |                         |                 |           |                |            |            |        |            |              |              |            |               |      |                   | ular     |
|             |                   |                         |                 |           |                |            |            |        |            |              |              |            |               |      |                   |          |
|             | Abarahaura        |                         |                 |           | Francisco LIDT |            | Abaabbaa   |        |            |              | 4 Aba - Abaa |            | Constant      | 0.6  | 1/71/             |          |
| 141         | Abrechnung        | vom                     | So las com      |           | Frequenz UP1   |            | Abschlus   | SAII A | bschluss ( | CPT Punktwei | t Abr. Abge  | eschlossen | Gesamt        | adr. | KZV               | PP<br>P  |
|             |                   | × (m) (s                |                 |           |                |            |            |        |            |              |              |            |               |      |                   | Stat     |
| 0           | Datum             | Zahnangabe              | GebNr.          | abgerect  | hnete Leistung | Anzahl K   | ZV-Begründ | ung    | Praxisint  | em           | Punkte       | Preis      | Behandler     | à    | KZV               | s        |
|             |                   |                         |                 |           |                |            |            |        |            |              |              |            |               |      |                   | ^        |
|             |                   |                         |                 |           |                |            |            |        |            |              |              |            |               |      |                   | c        |
|             |                   |                         |                 |           |                |            |            |        |            |              |              |            |               | _    |                   | PT-F     |
|             |                   |                         |                 | -         |                |            |            |        |            |              |              |            |               |      |                   | Plan     |
|             |                   |                         |                 | -         |                |            |            |        |            |              |              |            |               | -    |                   | er       |
|             | -                 |                         |                 | -         |                |            |            |        |            |              |              |            |               |      |                   |          |
|             |                   |                         |                 |           |                |            |            |        |            |              |              |            |               |      |                   | "        |
| P           | Kartei            |                         |                 |           |                |            | ~          |        |            |              |              |            |               |      |                   |          |
|             | Datum II          | & D O Kart              | ojojetrog       |           |                |            | Arat       | Sign   | m Loir     | stungen      | Labor        |            | A             | * •  | 0                 |          |
|             |                   | 🥥 🗁 📢 Karo              | eleniu ag       |           |                |            | AIZL       | Sign   |            | scungen      | Labor        |            |               | / *  |                   |          |
|             |                   |                         |                 |           |                |            |            |        |            |              |              |            |               |      |                   |          |
|             |                   |                         |                 |           |                |            |            |        |            |              |              |            |               |      |                   |          |
|             |                   |                         |                 |           |                |            |            |        |            |              |              |            |               |      |                   |          |
|             |                   |                         |                 |           |                |            |            |        |            |              |              |            |               |      |                   | ÷        |
| Paro-Lei    | stungserfassung   | 1                       | 8.2.59.1        | 100 K     | undennummer:   | 99999      |            |        | 27         | Ð            |              |            | € €           | 3    |                   |          |

Es gelten die allgemeinen Geschäftsbedingungen der Computer konkret AG. Diese sind verfügbar unter www.ivoris.de/agb.

Computer konkret AG DentalSoftwarePower Theodor-Körner-Straße 6 08223 Falkenstein Tel.: 03745 7824-33 Fax: 03745 7824-633 info@ivoris.de www.ivoris.de

Vorstand Dipl.-Ing. Michael Brand Elisabeth Brand Amtsgericht Chemnitz HRB 16107 Steuer-Nr.: 223 100 00020 USt.ld.-Nr.: DE 197042828

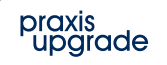

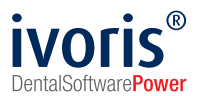

| 2. | Es erscheint | der Dialog zum | Anlegen eines | neuen PA-Plans. |
|----|--------------|----------------|---------------|-----------------|
|----|--------------|----------------|---------------|-----------------|

| Neuen PAR-Plan a | nlegen                           |               |
|------------------|----------------------------------|---------------|
| Datum:           |                                  | Fallübernahme |
|                  |                                  | eHKP          |
| Bezeichnung:     | Test Fallübernahme               | ~             |
| Antrags-Nr.:     | 0110555552301PAP1032ABCDEFGPZ    | 8             |
| Behandler:       | HS                               | ~             |
|                  |                                  |               |
| Überweiser:      |                                  | ~             |
| Arzt-Nr.:        |                                  |               |
| Befund           | _                                |               |
| _ L              | ohne PA-Befund anlegen           |               |
|                  | PA-Befund vom:                   |               |
|                  | Neuen PA-Befund zum Plandatum an | legen         |
| Spezieller Abre  | echnungsweg                      |               |
|                  | _                                |               |
|                  | □ §22                            | a SGB V       |
| ſ                | Qk <u>A</u> bbruch <u>H</u> ilfe |               |

Die Option **Fallübernahme** ist zu markieren. Es erscheint die Option **ohne PA-Befund anlegen**, diese ist sofort markiert. Das zuvor vorgeschlagene Tagesdatum im Feld **Datum** wird entfernt, es ist das **ursprüngliche Plandatum** einzutragen. Wenn die ursprüngliche Planung elektronisch beantragt worden ist, ist unbedingt die **Antragsnummer** des ursprünglichen Plans zu vermerken.

3. Es erscheint der Dialog für Blatt 1.

| Parostatus Blatt 1                                                          |                                                                                     |                                   |                               |                                                                               |                                                                   |
|-----------------------------------------------------------------------------|-------------------------------------------------------------------------------------|-----------------------------------|-------------------------------|-------------------------------------------------------------------------------|-------------------------------------------------------------------|
| Allgemeine Vorgeschichte                                                    |                                                                                     | Diagnose                          |                               |                                                                               |                                                                   |
| Diabetes mellitus                                                           |                                                                                     | Parodontitis                      |                               |                                                                               |                                                                   |
| Tabakkonsum                                                                 | A                                                                                   | Parodontitis als                  | Manifestation vo              | n Systemerkranl                                                               | kungen                                                            |
| Sonstiges:                                                                  | $\nabla$                                                                            |                                   |                               |                                                                               | A                                                                 |
| Spezielle Vorgeschichte                                                     |                                                                                     |                                   |                               |                                                                               | Ψ                                                                 |
| Frühere PAR-Therapie, Angabe des Jahres ca.:                                | ~                                                                                   | Andere das Par<br>Vergrößerunger  | odont betreffende<br>1        | Zustände: gene                                                                | ralisierte gingivale                                              |
| Stadium                                                                     | Stadium I                                                                           | Stadium II                        | Stadium I                     |                                                                               | Stadium IV                                                        |
| Rönto, Knochenabbau (KA) 25 %                                               | ○ < 15 %                                                                            | 0 15 - 33 %                       |                               | ○ > 33%                                                                       |                                                                   |
| (oder interdentaler CAL)                                                    | ○ (1 - 2 mm)                                                                        | (3 - 4 mm)                        |                               | ○(>= 5 mm                                                                     | 1)                                                                |
| Zahnverlust aufgrund Parodontitis                                           | ◯ Nein                                                                              |                                   | ○ <= 4 Zähr                   | ne                                                                            | ⊖>= 5 Zähne                                                       |
| Komplexitätsfaktoren                                                        |                                                                                     | 🗌 ST = 5 mm                       | □ ST >= 6 r                   | mm                                                                            | Komplexe<br>Rehabilitation                                        |
| (Ankreuzen, auch wenn nur ein Faktor aus der<br>jeweiligen Gruppe vorliegt) |                                                                                     | vorwiegend<br>horizontaler KA     | vertikaler KA<br>FB Grad II o | A >= 3 mm,<br>der III                                                         | wegen mastikatorischer<br>Dysfunktion erforderlich                |
| Ausmaß/Verteilung                                                           |                                                                                     |                                   |                               |                                                                               |                                                                   |
| ◯ Lokalisiert (< 30% der Zähne)                                             | ⊖ Generalisiert (>= 3                                                               | 30 % der Zähne)                   |                               | OMolarer                                                                      | n-Inzisiven Muster                                                |
| Grad (Progression)                                                          | Grad A                                                                              | Grad B                            |                               | Grad C                                                                        |                                                                   |
| Knochenabhauindex (KA(%)/Alter)                                             | <0.25                                                                               | 0.25 - 1.0                        |                               |                                                                               |                                                                   |
| Diabetes                                                                    | O kein Diabetes                                                                     | ⊖ 0,20 1,0                        | 7.0 %                         | ○ HbA 1c >=                                                                   | 7.0 %                                                             |
| Rauchen                                                                     | ⊖ kein Rauchen                                                                      | ○ < 10 Zig.                       | Tag                           | ○ >= 10 Zig./                                                                 | Тад                                                               |
| Nur für Eigendokumentation                                                  |                                                                                     |                                   |                               |                                                                               |                                                                   |
| longitudinale Daten für KA oder CAL                                         | ⊖ kein Verlust                                                                      | ○ < 2mm ü                         | ber 5 Jahre                   | ⊖>= 2mm ül                                                                    | ber 5 Jahre                                                       |
| Phänotyp                                                                    | <ul> <li>erheblicher Biofilm<br/>geringer parodonta</li> <li>Destruktion</li> </ul> | n mit OZerstörun<br>aler zum Biof | ig proportional<br>ilm        | <ul> <li>Zerstörung</li> <li>Biofilm; Ep</li> <li>früher Erkration</li> </ul> | unproportional zum<br>isoden rapider Zerstörung;<br>ankungsbeginn |
|                                                                             | <u>Q</u> k <u>A</u> bbruch                                                          |                                   | <u>H</u> ilfe                 |                                                                               |                                                                   |

Zunächst muss nur der **Röntg. Knochenabbau (KA)** angegeben werden. Weitere Prüfungen erfolgen nicht. Die Praxis muss prüfen, dass **Stadium** und **Grad** passen und dazu eventuell weitere Merkmale ankreuzen, um die korrekte Einstellung zu erreichen. Dies ist für die korrekte weitere Abrechnung wichtig.

Es gelten die allgemeinen Geschäftsbedingungen der Computer konkret AG. Diese sind verfügbar unter www.ivoris.de/agb.

Computer konkret AG DentalSoftwarePower Theodor-Körner-Straße 6 08223 Falkenstein Tel.: 03745 7824-33 Fax: 03745 7824-633 info@ivoris.de www.ivoris.de

Vorstand Dipl.-Ing. Michael Brand Elisabeth Brand Amtsgericht Chemnitz HRB 16107 Steuer-Nr.: 223 100 00020 USt.ld.-Nr.: DE 197042828

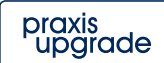

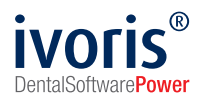

4. Die Anzahlen für AlTa/b und eventuell CPTa/b werden normalerweise automatisch aus dem PA-Befund ermittelt. Da kein Befund vorliegt, ist die Planungsanzahl manuell in die Felder einzutragen.

| 🖉 ivoris - Ma      | nagement - Nut       | zer: Administrator - Mar             | ndant: Mandant1    |                                |             |               |            |              |             |             |            |             | -    |         | ×       |
|--------------------|----------------------|--------------------------------------|--------------------|--------------------------------|-------------|---------------|------------|--------------|-------------|-------------|------------|-------------|------|---------|---------|
| <u>B</u> ehandlung | <u>R</u> ezeption Ka | <u>t</u> aloge <u>E</u> instellungen | <u>K</u> opplungen | <u>Z</u> usätze <u>U</u> pdate | 2           |               |            |              |             |             |            |             |      |         |         |
| < <b>∖</b> ∎       | 0 🕂 🎦                | 🛃 🗓 -S. 🔒                            | <b>X</b> 🖏         | 💫 🛀 🔛 🌡                        | 📛 🗓 (       | 🔨 🖂 😰 [       |            | 🗟 🎎 🍃        |             |             | 0          | <b>J</b> S= |      | Y !!!@  | *       |
| 🔍 🔗 G              | abaldon, Dia         | ina                                  | ~ 000              | 000006 v 16·                   | 10 Jahre    |               |            |              | AOK PLU     | IS Thüringe | KASSE      |             | HS   |         |         |
| PA-B               | ehandlung            | Therapieergänzu                      | ing                | Übersicht                      | Einreichun  | g PAR         |            |              | _           | ,           |            |             |      |         |         |
| Plan vo            | om                   |                                      | Blatt 1            | CPT Antragsn                   | ummer KZ\   | V-Information | Punktwei   | rt Plan B    | estätigt am | Gesamt F    | Plan Abges | chlossen    | Ges  | samt Ab | r. —    |
| PAR-Planu          | ng va 🗸 🗎 👔          | 👔 🗈 🎯 🖛 👘                            | 1                  | 05605555                       | 552212      |               | 0,96       | 54           |             | 143,84      | €          |             |      |         | 5       |
| GebNr.             | geplante Le          | eistung                              |                    |                                |             |               |            |              |             |             | Plananzahl | Punkte      | Abr  | :-Anzah | l listu |
| 4                  | Befunderhe           | ebung und Erstellen                  | eines Parod        | ontalstatus                    |             |               |            |              |             |             | 1          | 44          |      |         | nger    |
| ATG                | Parodontol           | ogisches Aufklärung                  | gs- und Thera      | piegespräch                    |             |               |            |              |             |             | 1          | 28          |      |         |         |
| MHU                | Patientenin          | dividuelle Mundhygi                  | ieneunterweis      | sung                           |             |               |            |              |             |             | 1          | 45          |      |         |         |
| AlTa               | Antiinfektiö         | se Therapie je beha                  | indeltem einw      | /urzeligen Zahn                |             |               |            |              |             |             |            |             |      |         | ₽₽      |
| AITb               | Antiinfektiö         | se Therapie je beha                  | indeltem meh       | rwurzeligen Zahn               |             |               |            |              |             |             |            |             |      |         | Forn    |
| BEVa               | Befundeval           | luation nach AIT                     |                    |                                |             |               |            |              |             |             | 1          | 32          |      |         | nula    |
|                    |                      |                                      |                    |                                |             |               |            |              |             |             |            |             |      |         |         |
|                    |                      |                                      |                    |                                |             |               |            |              |             |             |            | -           |      |         |         |
|                    | Abrechnung           | vom                                  |                    | Frequen                        | z UPT       | Abschlus      | is AIT Abs | schluss CPT  | Punktwert   | t Abr. Abge | eschlossen | Gesamt /    | Abr. | KZV     | PA      |
|                    |                      |                                      |                    |                                |             |               |            |              |             |             |            |             |      |         | Stat    |
| 0                  | Datum                | Zahnangabe                           | GebNr.             | abgerechnete Leis              | stung Anzah | KZV-Begründ   | lung       | Praxisintern |             | Punkte      | Preis      | Behandler   |      | KZV     | s       |
|                    |                      |                                      |                    |                                |             |               |            |              |             |             |            |             |      |         | •       |
|                    |                      |                                      |                    |                                |             |               |            |              |             |             |            |             |      |         | -       |
|                    |                      |                                      |                    |                                |             |               |            |              |             |             |            |             |      |         | PT-     |
|                    |                      |                                      |                    |                                |             |               |            |              |             |             |            |             |      |         | Plan    |
|                    |                      |                                      |                    | -                              |             |               |            |              |             |             |            |             |      |         | er      |
|                    |                      |                                      |                    |                                |             |               |            |              |             |             |            |             |      |         |         |
|                    |                      |                                      |                    |                                |             |               |            |              |             |             |            |             |      |         | •       |
| Kart               | ei                   |                                      |                    |                                |             |               |            |              |             |             |            |             |      |         |         |
| - Tur              |                      |                                      | 1000 00            |                                |             | ~             | 1 1122     | 12, 255      |             | 14.3        |            | Dects       |      |         |         |
| Dat                | tum ZE               | 🔅 📙 🙀 Kart                           | eieintrag          |                                |             | Arzt          | Signur     | n Leistun    | gen         | Labor       |            | <u>'</u>    | 7 8  | 1 0     | <u></u> |
|                    |                      |                                      |                    |                                |             |               |            |              |             |             |            |             |      |         |         |
|                    |                      |                                      |                    |                                |             |               |            |              |             |             |            |             |      |         |         |
|                    |                      |                                      |                    |                                |             |               |            |              |             |             |            |             |      |         |         |
|                    |                      |                                      |                    |                                |             |               |            |              |             |             |            |             |      |         |         |
| Paro-Leistu        | ngserfassun          | g                                    | 8.2.59.1           | 00 Kundennu                    | mmer: 99999 | 9             | đ          | 7            | Ð           |             |            | 6 🜔         | C    |         | 91      |

5. Danach ist der Plan zu bestätigen – mit linker Maustaste auf das gelbe Feld **Bestätigt am** klicken. Es erscheint ein Dialog:

| Daten Parodontalp | blanung            |                 |                                 |             |                    |
|-------------------|--------------------|-----------------|---------------------------------|-------------|--------------------|
| PAR-Planung       |                    |                 |                                 |             |                    |
| Planung<br>Datum: | 21.12.2022         | eHKP            | KZV-Information:                |             |                    |
| Bezeichnung:      |                    |                 |                                 |             |                    |
| PW/Gesamt:        | 0,9654             | 143,84          |                                 |             |                    |
| Gutachter:        |                    | ~               |                                 |             |                    |
| zum Gutachter     | ram:               |                 |                                 |             |                    |
| Urteil:           | keine Entscheidung | ~               | KZV-Pflegeinfo:                 |             |                    |
| Behandler:        | HS                 | ~               |                                 |             |                    |
|                   |                    |                 | 🗌 fester Punktwert              |             |                    |
| Überweiser:       |                    | ~               | <u> </u>                        |             |                    |
| Arzt-Nr.:         |                    |                 | Implantate beruc     822a SGB V | cksichtigen |                    |
| Bestätigt am:     | Abg                | jeschlossen am: | Fallübernahme                   |             | Hilfe              |
|                   |                    |                 | Mitteilung CPT:                 |             | <u>Ü</u> bernehmen |
|                   |                    |                 |                                 |             | Abbruch            |
|                   |                    |                 |                                 |             | Qk                 |

# Das Bestätigungsdatum ist in das entsprechende Feld einzutragen. Damit wird die Änderbarkeit der Planung gesperrt.

Es gelten die allgemeinen Geschäftsbedingungen der Computer konkret AG. Diese sind verfügbar unter www.ivoris.de/agb.

Computer konkret AG DentalSoftwarePower Theodor-Körner-Straße 6 08223 Falkenstein Tel.: 03745 7824-33 Fax: 03745 7824-633 info@ivoris.de www.ivoris.de

Vorstand Dipl.-Ing. Michael Brand Elisabeth Brand Amtsgericht Chemnitz HRB 16107 Steuer-Nr.: 223 100 00020 USt.ld.-Nr.: DE 197042828

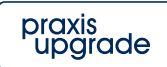

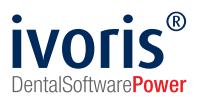

6. Sonderfall: Es soll direkt in die **CPT-Phase** eingestiegen werden bzw. der Patient wurde für die CPT-Phase überwiesen. In diesem Fall sind als nächstes die CPT-Leistungen zu erfassen.

Vermerken Sie zunächst das **Endedatum der AIT-Phase**, indem Sie mit der linken Maustaste auf das gelbe Feld **Abschluss AIT** oder **Abschluss CPT** im Kopfbereich der Abrechnung klicken (dazu muss kein Abrechnungssatz existieren).

| r             |                   |                            |                       |                        |                                  |                |           |                     |           |            |            |             |           |             |     |                 |                                          |
|---------------|-------------------|----------------------------|-----------------------|------------------------|----------------------------------|----------------|-----------|---------------------|-----------|------------|------------|-------------|-----------|-------------|-----|-----------------|------------------------------------------|
| 🥒 ivoris - N  | /lanagement -     | Nutzer: A                  | dministrator -        | Mandant: Mandan        | it1                              |                |           |                     |           |            |            |             |           |             | -   |                 | $\times$                                 |
| Behandlung    | <u>R</u> ezeption | Ka <u>t</u> alog           | je <u>E</u> instellun | gen <u>K</u> opplunger | n <u>Z</u> usätze <u>U</u> pdate | 2              |           |                     |           |            |            |             |           |             |     |                 |                                          |
| ۹ ایپ         | 🖪 🕂 💈             | -                          | <u> </u>              | 🔒 🎢 🔜                  | 💫 🛀 🔛 🔏                          | ) 🐸 💽 (        | 12        | ا 🔝 3               | F 🌋 🖇     | 2 🎍 🌆      |            |             |           | <b>√</b> S= |     | Y III           |                                          |
| 0.0           | Gabaldon,         | Diana                      |                       | ~                      | 0000006 Parod                    | ontologie "hre | 2         |                     |           | /          | OK PLUS    | Thüringen 🖻 | 2         |             | -IS |                 |                                          |
| PA            | Behandlung        |                            | Theranieeros          | inzuna                 | Übersicht                        | Einreichur     | na PAR    |                     |           |            |            |             | •         |             |     |                 |                                          |
| Plan          | wom               |                            | merapieerga           | Diatt 1                | CPT Antropy                      | courses        | K7V/Infor | mation              | Punktwort | Plan Ro    | atötigt om | Gecomt P    | lon Abgor | shlosson    | G   | ocamt (         | br -                                     |
| Toot Fallo    | bornahr v         | 🔁 💊                        |                       |                        |                                  | SEEE2201D      |           | mauon               |           | 20         | 00 2022    | 425 74 6    | an Abyes  | schiossen   | 0   | esamit <i>r</i> |                                          |
| Cob M         |                   | l oiotu                    |                       | •                      | 011050                           | JJJJJZJUTF     |           |                     | 0,905-    | . 30       | .00.2022   | 423,74 (    | Diananzah | I Dupleto   | •   | or Anar         | La La La La La La La La La La La La La L |
| GebIN         | r. geplant        | e Leistu                   | ng<br>                | lles aires Dave        |                                  |                |           |                     |           |            |            |             | Plananzan |             | A   | orAnza          | ini tung                                 |
| 4             | Betund            | ernebun                    | g und Erste           | lien eines Paro        | dontaistatus                     |                |           |                     |           |            |            |             | 1         | 44          |     |                 | P                                        |
| AIG           | Parodo            | niologis                   | ches Aurkiai          | ungs- und The          | rapiegesprach                    |                |           |                     |           |            |            |             | -         | 28          |     |                 | _                                        |
| MHU           | Patient           |                            | uelle Mundi           | nygieneunterwe         | isung                            |                |           |                     |           |            |            |             | 1         | 45          |     |                 |                                          |
| Alla          | Anume             | kuose T                    | herapie je b          | enandeltern ein        | wurzeiigen zahn                  |                |           |                     |           |            |            |             | 0         | 200         |     |                 | ₽́                                       |
| ALLD REV/a    | Refund            | woluoti                    | nerapie je b          | enandellern me         | en wurzengen zahn                |                |           |                     |           |            |            |             | 0         | 200         |     |                 | - B                                      |
| CPTa          | Chirura           | evaluatio                  | beranie ie b          | abandeltem ein         | wurzeligen Zahn                  |                |           |                     |           |            |            |             | 5         | 110         |     |                 |                                          |
| CPTh          | Chirurg           | ische Ti                   | heranie je bi         | abandeltern me         | wurzeligen Zahn                  |                |           |                     |           |            |            |             | 2         | 102         |     |                 | _                                        |
| CITD          | Abrech            |                            | m                     | enangeltern me         | Free                             | uenz LIPT      |           | Absoblus            |           | bluss CPT  | Punktwer   | tΔbr Δbae   | schlossen | Gesamt      | Abr | K7V             |                                          |
| 🗎 Test P      | allühernah        | me vom                     | 05.01.20 ~            | 🔛 💊 🔊 🙆                | Grad                             | B: 4 y LIPT    | - F       | Abserius            | SAIT AUSC | 11033 01 1 | 0.965      | 4 A         | seniossen | ocsum       |     |                 | A A                                      |
| - ICSCI       |                   |                            |                       |                        | olud                             |                |           |                     |           |            | 0,000      |             |           |             |     |                 | statu                                    |
| 0             | Datum             | Zah                        | nangabe               | GebNr.                 | abgerechnete Le                  | eistung Anza   | ahl KZV-B | egründung           | Pra       | xisintern  |            | Punkte      | Preis     | Behandler   | Ē   | KZV             | S                                        |
|               |                   |                            |                       |                        | ×                                |                | _         |                     |           |            |            |             |           |             | -   |                 |                                          |
|               |                   |                            |                       |                        |                                  |                | _         |                     |           |            |            |             |           |             |     |                 | c                                        |
|               |                   |                            |                       |                        |                                  |                | _         |                     |           |            |            |             |           |             |     |                 | PT-F                                     |
|               |                   |                            |                       |                        |                                  |                |           |                     |           |            |            |             |           |             |     |                 | lan                                      |
|               |                   |                            |                       |                        |                                  |                |           |                     |           |            |            |             |           |             |     |                 | • •                                      |
|               | and a l           |                            |                       |                        |                                  |                |           | $\overline{\nabla}$ |           |            |            |             |           |             |     |                 | - 11                                     |
| K             | artei             |                            |                       |                        |                                  |                |           | ~                   |           |            |            |             |           |             |     |                 |                                          |
| 🥟 C           | Datum             | ZE 🚴                       |                       | Karteieintrag          |                                  |                |           | Arzt                | Signum    | Leistunger | ı          | Labor       |           | 9           | 7   | 9               |                                          |
| Quartal 1/202 | 23                |                            |                       |                        |                                  |                | Ц         |                     |           |            |            |             |           |             |     |                 |                                          |
|               |                   | 28.65                      |                       |                        |                                  |                | 10        |                     |           |            |            |             |           |             |     |                 |                                          |
| 03.           | .01.2023          | -                          |                       | reatmodebree           |                                  |                |           |                     |           |            |            |             |           |             |     |                 |                                          |
| 03            | 02.2022 8         |                            | E                     | rsatzverfahren         |                                  |                | HS        |                     |           |            |            |             |           |             |     |                 |                                          |
| 03.           | .02.2023          | 1971 (1972)<br>1972 (1972) | E                     | rsatzverfahren         |                                  |                | HS        |                     |           |            |            |             |           |             |     |                 | - 1                                      |
| 03            | .02.2023 E        | AR I                       | E                     | rsatzverfahren         | 100                              |                | HS        |                     |           |            |            |             |           |             |     |                 |                                          |

### Es erscheint ein Dialog:

| Phase der PAR-Behandlung |            |                               |       |
|--------------------------|------------|-------------------------------|-------|
| AIT-Phase                | erste AIT: | letzte AIT:                   | Ende: |
| CPT-Phase<br>Mitteilung: | erste CPT: | letzte CPT:                   | Ende: |
| UPT-Phase                | erste UPT: | letzte UPT:                   |       |
|                          | Qk         | <u>A</u> bbruch <u>H</u> ilfe |       |

#### Geben Sie das entsprechende Datum ein.

Es gelten die allgemeinen Geschäftsbedingungen der Computer konkret AG. Diese sind verfügbar unter www.ivoris.de/agb.

Computer konkret AG DentalSoftwarePower Theodor-Körner-Straße 6 08223 Falkenstein Tel.: 03745 7824-33 Fax: 03745 7824-633 info@ivoris.de www.ivoris.de

Vorstand Dipl.-Ing. Michael Brand Elisabeth Brand Amtsgericht Chemnitz HRB 16107 Steuer-Nr.: 223 100 00020 USt.ld.-Nr.: DE 197042828

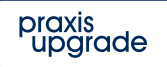

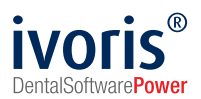

Klicken Sie danach auf das Symbol unter CPT:

| / ivoris - Mar | nagement - Nut | zer Administrator - Ma                     | adant: Mandant1 |                        |              |               |             |             |              |             |           |           | - 1        | - ×     |
|----------------|----------------|--------------------------------------------|-----------------|------------------------|--------------|---------------|-------------|-------------|--------------|-------------|-----------|-----------|------------|---------|
| Behandlung     | Rezention K    | ataloge Einstellungen                      | Kopplungen      | Zusätze Undate ?       |              |               |             |             |              |             |           |           |            |         |
| R              |                | 🔲 🗉 . n. 🕰                                 |                 | 0. 1. 20 2 2           | 😰 🥎 🤤        | e 🗊 🛛         | 🖻 🙍 般       | 2 🔍 👘       |              |             |           |           | 23 V       |         |
|                |                |                                            | . צפו 🖙         |                        |              |               | C   👟 🖏     |             |              |             | _         |           | <b>) (</b> | Lines T |
| Ga 🌮 🥝         | abaldon, Di    | ana                                        | ~ [0            | 0000006 Parodontologie | ihre 🤪 🛓     |               |             | A           | OK PLUS Thi  | üringen 🖳   |           | H         | S          | ~       |
| PA-Be          | ehandlung      | Therapieergänz                             | ung             | Übersicht Ein          | reichung PAR |               |             |             |              |             |           |           |            |         |
| Plan vo        | om             |                                            | Blatt 1         | CPT Antragsnumme       | er KZV-Inf   | formation     | Punktwert I | Plan Bes    | tätigt am    | Gesamt Plan | Abges     | hlossen   | Gesar      | nt Abr. |
| Test Fallübe   | ernahr 🗸 🛅     | 👔 🖹 💷 🧼                                    | ¥               | 011055555230           | 1P           |               | 0,9654      | 30.         | 08.2022      | 425,74 €    |           |           |            | 5       |
| GebNr.         | geplante L     | eistung                                    |                 |                        |              |               |             |             |              | P           | lananzahl | Punkte    | AbrA       | nzahl   |
| 4              | Befunderh      | ebung und Ersteller                        | eines Parod     | ontalstatus            |              |               |             |             |              |             | 1         | 44        |            | Igen    |
| ATG            | Parodonto      | logisches Aufklärun                        | gs- und Thera   | piegespräch            |              |               |             |             |              |             | 1         | 28        |            |         |
| MHU            | Patientenir    | ndividuelle Mundhyg                        | ieneunterweis   | sung                   |              |               |             |             |              |             | 1         | 45        |            |         |
| AlTa           | Antiinfektiö   | se Therapie je beha                        | indeltem einw   | urzeligen Zahn         |              |               |             |             |              |             | 6         | 84        |            |         |
| AIIb           | Antiinfektio   | ise Therapie je beha                       | indeltem meh    | irwurzeligen Zahn      |              |               |             |             |              |             | 8         | 208       |            | - m     |
| BEVa           | Chimmeine      | iluation nach Al I                         |                 | unalisen 7aha          |              |               |             |             |              |             | 1         | 32        |            | ular    |
| СРТА           | Chirurgisc     | he Therapie je bena<br>bo Thorapio jo boba | ndeltern einw   | urzeligen zahn         |              |               |             |             |              |             | 2         | 102       |            |         |
| CFTD           | Abrechnun      | a vom                                      | nuelleni men    | Frequenz II            | PT           | Abechlue      |             | blues CPT   | Punktwort Ab | r Abaeschi  | loccon    | Gesamt A  | hr K       | 7/ _    |
| 🗎 Test Fal     | lübernahme     | vom 05.01.20 v 🎬                           | 🗋 💊 🔊 🎰         | Grad B: 4 x I          | IPT          | Absenius      | SAIT ADSC   | 111033 01 1 | 0.9654       | . Abgesen   | 1033011   | OCSAIIITA | 0099       |         |
|                | Deture         | 7                                          | Colo No.        | abaaaabaata Laistaaa   | A            | (Denniin dume | Deer        |             | -,           |             | Desia     | Debendler | D K7       | tatu    |
|                | Datum          | Zannangabe                                 | GebINI.         | abgerechnete Leistung  | Anzani KZV   | -ведгипайнд   | Pra         | xisintem    | FL           | Inkle       | Preis     | Benandier | NZ NZ      | V 05    |
|                |                |                                            | -               |                        |              |               |             |             |              |             |           |           |            |         |
|                |                |                                            |                 |                        |              |               |             |             |              |             |           |           |            | Ę       |
|                |                |                                            |                 |                        |              |               |             |             |              |             |           |           |            | T-P     |
|                |                |                                            |                 |                        |              |               |             |             |              |             |           |           |            | aner    |
|                |                |                                            |                 |                        |              |               |             |             |              |             |           |           |            |         |
| Karte          | ei             |                                            |                 |                        |              |               |             |             |              |             |           |           |            |         |
| 🥟 Dat          | tum 28         | 😂 💭 🎧 Kar                                  | teieintrag      |                        |              | Arzt          | Signum      | Leistungen  |              | Labor       |           | 3         | ý 😫        | 0       |
| Quartal 1/2023 |                |                                            |                 |                        |              |               |             |             |              |             |           |           |            |         |
| 03.01          | .2023 PAR      |                                            |                 |                        | ł            | HS            |             |             |              |             |           |           |            | _       |
|                |                | Ersa                                       | tzverfahren     |                        |              | 10            |             |             |              |             |           |           |            | _       |
| 03.02          | 2023 PAR       |                                            |                 |                        | r            | -0            |             |             |              |             |           |           |            | — I —   |
| Paro-Leistur   | ngserfassur    | g                                          | 8.2.59.1        | 00 Kundennummer:       | 99999        |               | 2           |             | <b>•</b>     |             |           | € (€(     | E          | 0       |

#### Es erscheint ein Dialog, in dem Sie die CPT-Leistungen erfassen können:

| Mitteilung CPT |                                  |                                                                                                    |
|----------------|----------------------------------|----------------------------------------------------------------------------------------------------|
| Datum:         | 05.01.2023                       |                                                                                                    |
| Plandatum:     | 24.08.2022 Sallübernahme         |                                                                                                    |
| Ende AIT:      | 30.10.2022                       |                                                                                                    |
| Befund         |                                  |                                                                                                    |
|                | PA-Befund vom: V                 |                                                                                                    |
| CPT a:         |                                  | 18         17         16         15         14         13         12         11         21         22         23         24         25         26         27         28           48         47         46         45         44         43         42         41         31         32         33         34         35         36         37         38 |
| CPT b:         |                                  |                                                                                                    |
| 🗹 Leistungen i | nur vermerken (nicht beantragen) |                                                                                                    |
|                |                                  |                                                                                                    |
|                |                                  |                                                                                                    |
| (              | Speichern Abbruch Hilfe          |                                                                                                    |

Der Schalter **Fallübernahme** zeigt an, dass es sich um eine solche handelt. Da am Plan kein PA-Befund angegeben wurde, erscheint rechts der zum Patienten erfasste Befund nur zur Information (es ist kein zum Plan gehöriger PA-Befund vorhanden).

Die Leistungen werden erfasst, indem in den Feldern **CPT a** und **CPT b** die Zahnangaben der zu behandelnden Zähne eingetragen werden. Soll keine Mitteilung versendet werden, ist die Option **Leistungen nur vermerken (nicht beantragen)** zu setzen. Somit werden die Leistungen nur für die Abrechnung vermerkt und nicht an die Kasse übermittelt. Dies ist der Fall, wenn für die CPT an eine andere Praxis überwiesen wird und diese die CPT erfassen muss.

Es gelten die allgemeinen Geschäftsbedingungen der Computer konkret AG. Diese sind verfügbar unter www.ivoris.de/agb.

Computer konkret AG DentalSoftwarePower Theodor-Körner-Straße 6 08223 Falkenstein Tel.: 03745 7824-33 Fax: 03745 7824-633 info@ivoris.de www.ivoris.de

Vorstand Dipl.-Ing. Michael Brand Elisabeth Brand Amtsgericht Chemnitz HRB 16107 Steuer-Nr.: 223 100 00020 USt.ld.-Nr.: DE 197042828

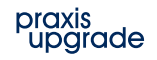

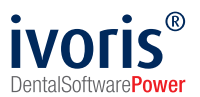

7. Sonderfall: Es soll direkt in die **UPT-Phase** eingestiegen werden. Hierzu ist zunächst das Ende der vorhergehenden Phase zu erfassen. Vermerken Sie das Abschlussdatum der Phase wie unter Punkt 6 beschrieben.

Wenn Sie noch keine UPT abgerechnet haben, können Sie jetzt einen neuen Abrechnungssatz anlegen und mit der Abrechnung der entsprechenden Leistungen beginnen.

Wurden bereits UPT-Leistungen abgerechnet, müssen diese an der ersten Abrechnung erfasst werden. Es ist unbedingt das Datum einzutragen, an dem sie tatsächlich erbracht wurden und es ist das Kennzeichen für **Nicht abrechnen** in der Leistungszeile zu setzen, damit keine Doppelabrechnung erfolgt. Die Angaben sind notwendig, damit der UPT-Planer funktioniert.

| / ivoris  | - Manageme                                                                                                    | nt - Nut                             | tzer: Adr               | ninistrato | r - Mani | sanc mandani                                                                                                    | 1                       |                                                      |                                |                |                                                   |                                    |                                 |                          |                                   |           |                |                            | -    |                                | ~                         |
|-----------|----------------------------------------------------------------------------------------------------|--------------------------------------|-------------------------|------------|----------|----------------------------------------------------------------------------------------------------|-------------------------|------------------------------------------------------|--------------------------------|----------------|---------------------------------------------------|------------------------------------|---------------------------------|--------------------------|-----------------------------------|-----------|----------------|----------------------------|------|--------------------------------|---------------------------|
| Behandlu  | ung <u>R</u> ezepti                                                                                                    | ion Ka                               | ataloge                 | Einstel    | ungen    | Kopplungen                                                                                                    | Zusätze                 | Jpdate 2                                             |                                |                |                                                   |                                    |                                 |                          |                                   |           |                |                            |      |                                |                           |
| 1         | s 🖪 🕈                                                                                                    | 24                                   | -13-                    | J 5        | L 🚷      | X 🖏                                                                                                    | R 🗳 🕻                   | 2 🌡 🧯                                                | -                              | 1 📴 🖂          | s 🥲 🛄                                             | 6                                  | <u>i</u>                        | 14 🐨 🖊                   |                                   | 0         |                | 3                          |      | ¥ 🏨                            | 1                         |
| 2,0       | Gabaldo                                                                                                    | on, Dia                              | ana                     |            |          | ~                                                                                                    | 0000006                 | ✓ 16·1                                               | 1 Jahre                        | 2_             |                                                   |                                    |                                 | AOK PLU                  | S Thūring                         | en 🖳      |                | H                          | IS   |                                | ~                         |
|           | PA-Behandlu                                                                                                    | ing                                  | Т                       | herapiee   | rgänzur  | ng                                                                                                    | Übersicht               |                                                      | Einreich                       | hung PAR       |                                                   |                                    |                                 |                          |                                   |           |                |                            |      |                                |                           |
| P         | lan vom                                                                                                    |                                      |                         |            |          | Blatt 1                                                                                                    | CPT                     | Antragsnum                                           | nmer                           | KZV-Inf        | formation                                         | Punktwei                           | t Plan                          | Bestätigt am             | Gesa                              | mt Plan   | Abgeso         | chlossen                   | G    | esamt A                        | br. —                     |
| Hui vor   | m 05.09.20                                                                                                    | ~ 🗎                                  |                         | 1 🗐 🧯      | -        | F.                                                                                                    | ¥                       | 056055555                                            | 2209P                          |                |                                                   | 0,968                              | i4                              | 05.01.2023               | 425                               | 5,74€     |                |                            |      |                                |                           |
| Geb.      | -Nr. gepla                                                                                                    | lante Lo                             | eistun                  | J          |          |                                                                                                    |                         |                                                      |                                |                |                                                   |                                    |                                 |                          |                                   | Pli       | ananzahl       | Punkte                     | A    | brAnza                         | hl listur                 |
| 4         | Befu                                                                                                    | underh                               | ebung                   | und Ers    | tellen   | eines Paroc                                                                                                    | ontalstatus             |                                                      |                                |                |                                                   |                                    |                                 |                          |                                   |           | 1              | 44                         |      |                                | lagu                      |
| AT        | G Paro                                                                                                    | odontol                              | logisch                 | nes Aufi   | lärung   | s- und Ther                                                                                                    | apiegespräd             | h                                                    |                                |                |                                                   |                                    |                                 |                          |                                   |           | 1              | 28                         |      |                                |                           |
| MH        | IU Patie                                                                                                    | entenin                              | ndividu                 | elle Mur   | dhygie   | neunterwei                                                                                                    | sung                    |                                                      |                                |                |                                                   |                                    |                                 |                          |                                   | _         | 1              | 45                         |      |                                |                           |
| AII       | Ta Antii                                                                                                    | nfektiö                              | ise The                 | erapie je  | behar    | ideltem eim                                                                                                    | vurzeligen 2            | ahn                                                  |                                |                |                                                   |                                    |                                 |                          |                                   | _         | 6              | 84                         |      |                                | - PAT                     |
| AIT       | D Antii                                                                                                    | Infektio                             | se The                  | erapie je  | behar    | ndeltern me                                                                                                    | nrwurzelige             | n Zahn                                               |                                |                |                                                   |                                    |                                 |                          |                                   |           | 8              | 208                        |      |                                |                           |
| BE        |                                                                                                    |                                      | luation                 | nachA      |          |                                                                                                    |                         |                                                      |                                |                |                                                   |                                    |                                 |                          |                                   |           |                |                            |      |                                | Jiar                      |
| BE<br>Hui | Abre<br>i vom 05.01                                                                                                    | chnun<br>2023                        | ig vom                  | nach A     | · 🗎      | ) in the second second  | *                       | Frequena<br>Grad B: 4                                | z UPT<br>x UPT                 |                | Abschlus<br>30.10.2                               | rs AIT Abs<br>022                  | schluss C                       | CPT Punktwo<br>0,96      | ert Abr. – J<br>54                | Abgeschlo | ossen          | Gesamt.                    | Abr. | KZV<br>0449, 00                | Jiar PA-Sta               |
| Hui       | Abre<br>i vom 05.01<br>Datu                                                                                                    | chnun<br>2023<br>um                  | ig vom<br>Zahn          | angabe     | 1        | 🙀 <table-cell> 🥥<br/>GebNr.</table-cell>                                                                                                    | abgerech                | Frequena<br>Grad B: 4<br>nete Leistun                | z UPT<br>x UPT<br>ig An        | ızahl KZV      | Abschlus<br>30.10.2<br>/-Begründun                | is AIT Ab:<br>022<br>g Pi          | schluss C<br>axisinteri         | CPT Punktwo<br>0,96<br>n | ert Abr. – J<br>54<br>Punkte      | Abgeschlo | Preis          | Gesamt.<br>Behandler       | Abr. | KZV<br>0449, 00<br>KZV         | Jiar PA-Status            |
| BE<br>Hui | Abre<br>i vom 05.01<br>Datu<br>28.12.1                                                                                                    | chnun<br>1.2023<br>um<br>2022        | ig vom<br>Zahn          | angabe     | "<br>~ 🛅 | i≩ €i ©<br>GebNr.<br>UPTa                                                                                                    | abgerechi<br>Unterstütz | Frequenz<br>Grad B: 4<br>nete Leistun                | z UPT<br>x UPT<br>ig An        | izahl KZV      | Abschlus<br>30.10.2<br>/-Begründun                | s AIT Abs<br>022<br>g Pi           | achluss C<br>axisinteri         | CPT Punktwo<br>0,96<br>n | ert Abr. /<br>54<br>Punkte        | Abgeschlo | Preis          | Gesamt.<br>Behandler<br>HS | Abr. | KZV<br>0449, 00<br>KZV<br>0713 | Jiar PA-Status            |
| 8E)       | Abre<br>i vom 05.01<br>Datu<br>28.12.                                                                                                    | chnun<br>2023<br>um<br>2022          | ig vom<br>Zahn          | angabe     | - E      | GebNr.<br>UPTa                                                                                                    | abgerechi<br>Unterstütz | Frequenz<br>Grad B: 4<br>nete Leistun<br>rende Paroc | z UPT<br>x UPT<br>ig An        | izahl KZV<br>1 | Abschlus<br>30.10.2<br>/Begründun                 | is AIT Ab:<br>022 0<br>g Pi        | schluss C                       | CPT Punktwo<br>0,96<br>n | ert Abr. /<br>54<br>Punkte        | Abgeschio | ossen<br>Preis | Gesamt.<br>Behandler<br>HS | Abr. | KZV<br>0449, 00<br>KZV<br>0713 | Jiar PA-Status U          |
| 9<br>1.   | Abre<br>i vom 05.01<br>Datu<br>28.12.                                                                                                    | chnun<br>2023<br>um<br>2022          | idanor<br>g vom<br>Zahn | angabe     | - E      | GebNr.<br>UPTa                                                                                                    | abgerecht<br>Unterstütz | Frequenz<br>Grad B: 4<br>nete Leistun<br>rende Paroc | z UPT<br>x UPT<br>ig An<br>do  | izahl KZV      | Abschlus<br>30.10.2<br>/-Begründun                | is AIT Ab:<br>022 9 Pi             | achluss C                       | CPT Punktwo<br>0,96<br>n | ert Abr. /<br>54<br>Punkte        | Abgeschlo | ossen<br>Preis | Gesamt.<br>Behandler<br>HS | Abr. | KZV<br>0449,00<br>KZV<br>0713  | Jiar PA-Status UPT-P      |
| 92<br>1.  | Abre<br>i vom 05 01<br>Datu<br>28.12.                                                                                                    | chnun<br>2023<br>um<br>2022          | ig vom<br>Zahn          | angabe     | - E      | GebNr.<br>UPTa                                                                                                    | abgerechi<br>Unterstütz | Frequenz<br>Grad B: 4<br>nete Leistun<br>ende Paroc  | z UPT<br>x UPT<br>ig An<br>io  | izahl KZV<br>1 | Abschlus<br>30.10.2<br>/-Begründun                | is AIT Ab:<br>022 9<br>g Pi        | achluss C<br>axisinterr         | CPT Punktwe<br>0,96<br>n | ert Abr. /<br>54<br>Punkte        | Abgeschlo | Preis          | Gesamt.<br>Behandler<br>HS | Abr. | KZV<br>0449, 00<br>KZV<br>0713 | Jiar PA-Status UPT-Plane  |
| BE        | Abre-<br>i vom 05.01<br>Datu<br>28.12.                                                                                                    | chnun<br>1.2023<br>um<br>2022        | zahn                    | angabe     | ~        | GebNr.<br>UPTa                                                                                                    | abgerecht<br>Unterstütz | Frequenz<br>Grad B: 4<br>hete Leistun                | z UPT<br>x UPT<br>ig An        | ızahl KZV<br>1 | Abschlus<br>30.10.2<br>- Begründun                | is AIT Ab:<br>022 9<br>9 Pi        | achluss C                       | CPT Punktwo<br>0,96<br>n | ert Abr. /<br>54<br>Punkte        | Abgeschlo | Preis          | Gesamt,<br>Behandler<br>HS | Abr. | KZV<br>0449, 00<br>KZV<br>0713 | Jiar PA-Status UPT-Planer |
| BE)       | Abre<br>i vom 05.01<br>Datu<br>28.12.1                                                                                                    | chnun<br>2023<br>um<br>2022          | zahn                    | angabe     | - E      | in the second second se | abgerecht<br>Unterstütz | Frequen:<br>Grad B: 4<br>hete Leistun                | z UPT<br>x UPT<br>ig An<br>io  | ızahl KZV<br>1 | Abschlus<br>30.10.2<br>/-Begründun                | s AIT Ab:<br>022 9 Pi              | achluss C                       | CPT Punktwo<br>0,96<br>n | ert Abr. /<br>54<br>Punkte        | Abgeschlo | Preis          | Gesamt.<br>Behandler<br>HS | Abr. | KZV<br>0449, 00<br>KZV<br>0713 | Jiar PA-Status UP1-Planer |
| 8E)       | Abreview of the second second                                                                                                    | chnun;<br>2023<br>um<br>2022         | zahn                    | angabe     | Karte    | GebNr.<br>UPTa                                                                                                    | abgerechi<br>Unterstütz | Frequen:<br>Grad B: 4<br>hete Leistun                | z UPT<br>x UPT<br>ig An<br>fo  | izahl KZV<br>1 | Abschlus<br>30 10 2<br>/-Begründung<br>Arzt       | is AIT Abo<br>022<br>g Pri         | achluss C<br>axisinten<br>Leist | CPT Punktwe<br>0,96<br>n | ert Abr. //<br>54<br>Punkte<br>La | Abgeschik | Preis          | Gesamt.<br>Behandler<br>HS | Abr. | KZV<br>0449,00<br>KZV<br>0713  | Jiar PA-Status UP1-Planer |
| BE        | Abrev<br>i vom 05 01<br>28.12.1<br>28.12.1<br>28.12.1<br>20.1<br>20.1<br>20.1<br>20.1<br>20.1<br>20.2<br>20.1<br>20.2<br>3.0<br>1.0<br>20.2                                                                                                    | 2023<br>um<br>2022                   | zahn                    | angabe     | Karte    | GebNr.<br>UPTa                                                                                                    | abgerecht<br>Unterstütz | Frequenz<br>Grad B: 4<br>hete Leistun                | z UPT<br>is UPT<br>ig An<br>jo | izahi KZV<br>1 | Abschlus<br>30 10 2<br>/-Begründung<br>Arzt<br>45 | s AIT Abs<br>022<br>g Pr<br>Signum | achluss C<br>axisinten          | CPT Punktwo<br>0,96<br>n | ert Abr. //<br>54<br>Punkte<br>La | Abgeschlo | Preis          | Gesamt.<br>Behandler<br>HS | Abr. | KZV<br>0449,00<br>KZV<br>0713  | Jiar PA-Status OPT-Planer |
| Hui       | Abree<br>i vom 05.01<br>28.12.1<br>28.12.1<br>29.12.1<br>29.12.12.1<br>29.12.12.12.12.12.12.12.12.12.12.12.12.12.                                                                                                    | echnun<br>2023<br>um<br>2022<br>2022 | zahn                    | angabe     | Karta    | GebNr.<br>UPTa                                                                                                    | abgerecht<br>Unterstütz | Frequenz<br>Grad B: 4<br>hete Leistun<br>ende Paroc  | z UPT<br>is UPT<br>ig An<br>do | izahi KZV<br>1 | Abschlus<br>30.10.2<br>/ Begründuny<br>Arzt<br>45 | s AIT Abs<br>022<br>g Pr<br>Signum | axisintern                      | CPT Punktwe<br>0,96<br>n | ert Abr. /<br>54<br>Punkte<br>La  | Abgeschlo | Preis          | Gesamt,<br>Behandler<br>HS | Abr. | KZV<br>0449,00<br>KZV<br>0713  | Jiar PA-Status OPT-Planer |
| BE        | Abree<br>i vom 05 01<br>28.12.1<br>28.12.1<br>29.12.1<br>29.12.1<br>29.12.1<br>29.12.1<br>29.12.1<br>29.10.11.1<br>29.12.1<br>29.12.12.1<br>29.12.12.1<br>29.12.12.12.12.12.12.12.12.12.12.12.12.12. | xchnun<br>1.2023<br>um<br>2022       | Zahn                    | angabe     | Karte    | Geb-Nr<br>UPTa<br>verfahren                                                                                                    | abgerecht<br>Unterstütz | Frequena<br>Grad B: 4<br>hete Leistun                | z UPT<br>is UPT<br>ig An<br>io | izahi KZV<br>1 | Abschlus<br>30 10 2<br>/-Begründung<br>Arzt<br>46 | s AIT Abs<br>022 Pi                | axisinterr                      | OPT Punktwo<br>0,96<br>n | ert Abr. /<br>54<br>Punkte<br>La  | Abgeschlo | Preis          | Gesamt.<br>Behandler<br>HS | Abr. | KZV<br>0449,00<br>KZV<br>0713  | Jiar PA-Status UPI-Planer |
| BE Hui    | Abre-<br>i vom 05 01<br>28.12<br>28.12<br>28.12<br>28.12<br>28.12<br>20<br>20<br>20<br>20<br>20<br>20<br>20<br>20<br>20<br>20<br>20<br>20<br>20                                                                                                    | echnun<br>1.2023<br>um<br>2022       | zahn                    | angabe     | Karte    | Geb-Nr<br>UPTa<br>sieintrag                                                                                                    | abgerecht<br>Unterstütz | Frequen,<br>Grad B: 4<br>nete Leistun<br>ende Paroc  | z UPT<br>x UPT<br>ig An<br>io  | izahi KZV<br>1 | Abschlus<br>30.10.2<br>P.Begründung<br>Arzt<br>45 | ss AIT Ab:<br>022<br>g Pri         | achluss C<br>raxisinterr        | OPT Punktwo<br>0,96<br>n | ert Abr. 7<br>54<br>Punkte<br>La  | Abgeschlo | Preis          | Gesamt.<br>Behandler<br>HS | Abr. | KZV<br>0449,00<br>KZV<br>0713  | Jiar PA-Status UPT-Planer |

Es gelten die allgemeinen Geschäftsbedingungen der Computer konkret AG. Diese sind verfügbar unter www.ivoris.de/agb.

Computer konkret AG DentalSoftwarePower Theodor-Körner-Straße 6 08223 Falkenstein Tel.: 03745 7824-33 Fax: 03745 7824-633 info@ivoris.de www.ivoris.de

Vorstand Dipl.-Ing. Michael Brand Elisabeth Brand Amtsgericht Chemnitz HRB 16107 Steuer-Nr.: 223 100 00020 USt.ld.-Nr.: DE 197042828

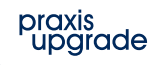

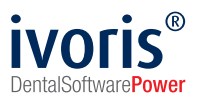

# Ablauf Sonderfall CPT-Erbringung und -Abrechnung in anderer Praxis

# Praxis 1:

- Antragstellung für PA-Plan
- Durchführung der AIT-Phase und Abrechnung der AIT-Phase
- Mitteilung über die CPT an die Kasse senden, dabei vermerken, dass an spezialisierte Praxis überwiesen wird (Option **Überweisung an Spezialisten** setzen)
- Überweisung und Übergabe der Unterlagen an Praxis 2

# Praxis 2:

- Praxis erfasst den PA-Plan als Fallübernahme, PA-Befund ist nicht notwendig
- Praxis vermerkt Ende AIT
- Vermerken der von Praxis 1 geplanten CPT-Leistungen an der Planung
- Praxis rechnet CPT ab
- Rücküberweisung an Praxis 1

# Praxis 1:

• Praxis vermerkt Ende der CPT-Phase und beginnt mit der UPT-Phase

Es gelten die allgemeinen Geschäftsbedingungen der Computer konkret AG. Diese sind verfügbar unter www.ivoris.de/agb.

Computer konkret AG DentalSoftwarePower Theodor-Körner-Straße 6 08223 Falkenstein Tel.: 03745 7824-33 Fax: 03745 7824-633 info@ivoris.de www.ivoris.de

Vorstand Dipl.-Ing. Michael Brand Elisabeth Brand Amtsgericht Chemnitz HRB 16107 Steuer-Nr.: 223 100 00020 USt.ld.-Nr.: DE 197042828

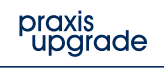